## ขั้นตอนการสมัครเรียนในรูปแบบออนไลน์

1. ให้เข้าไปที่ เว็บโรงเรียนหนองแวงวิทยาคม <u>http://nwwmuk.ac.th/</u> หรือสแกนคิวอาร์โค้ด

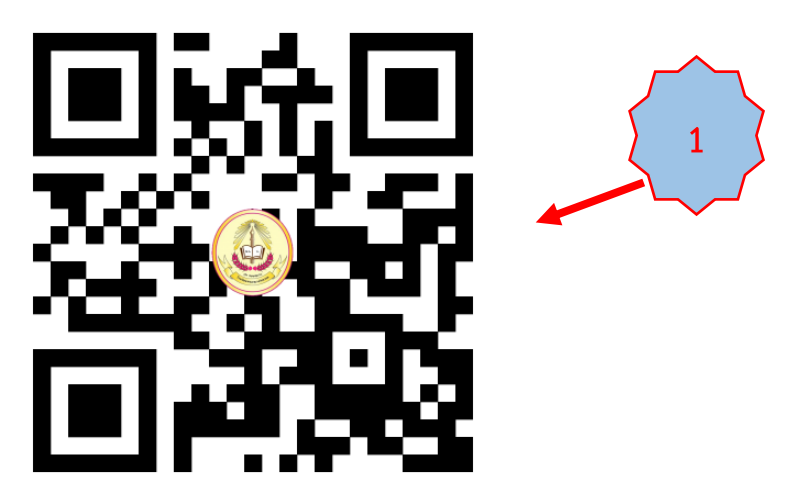

2. เมื่อเข้ามาสู่หน้าเว็บไซต์โรงเรียนหนองแวงวิทยาคม ให้กดเข้าไปที่ รับสมัครนักเรียนออนไลน์

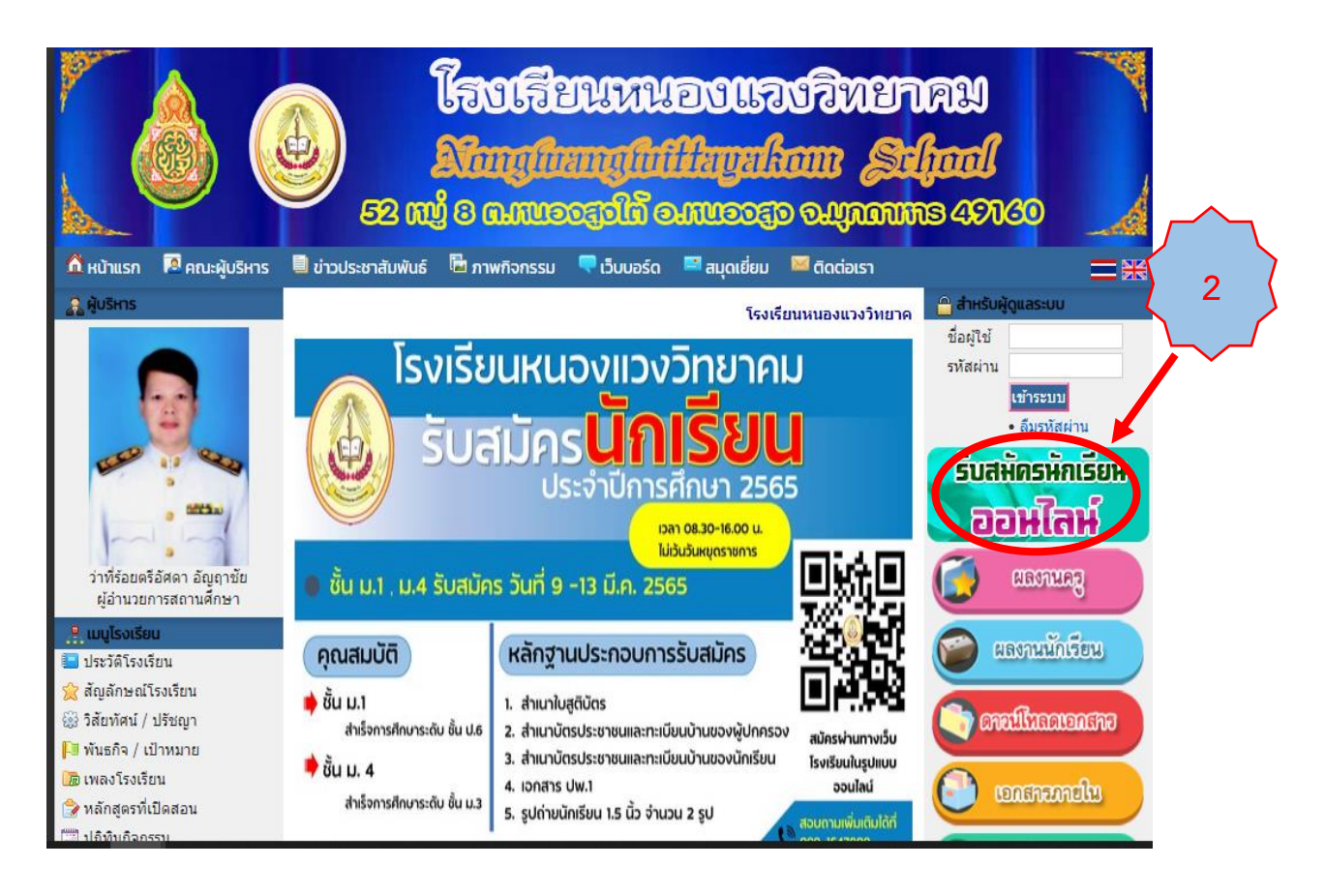

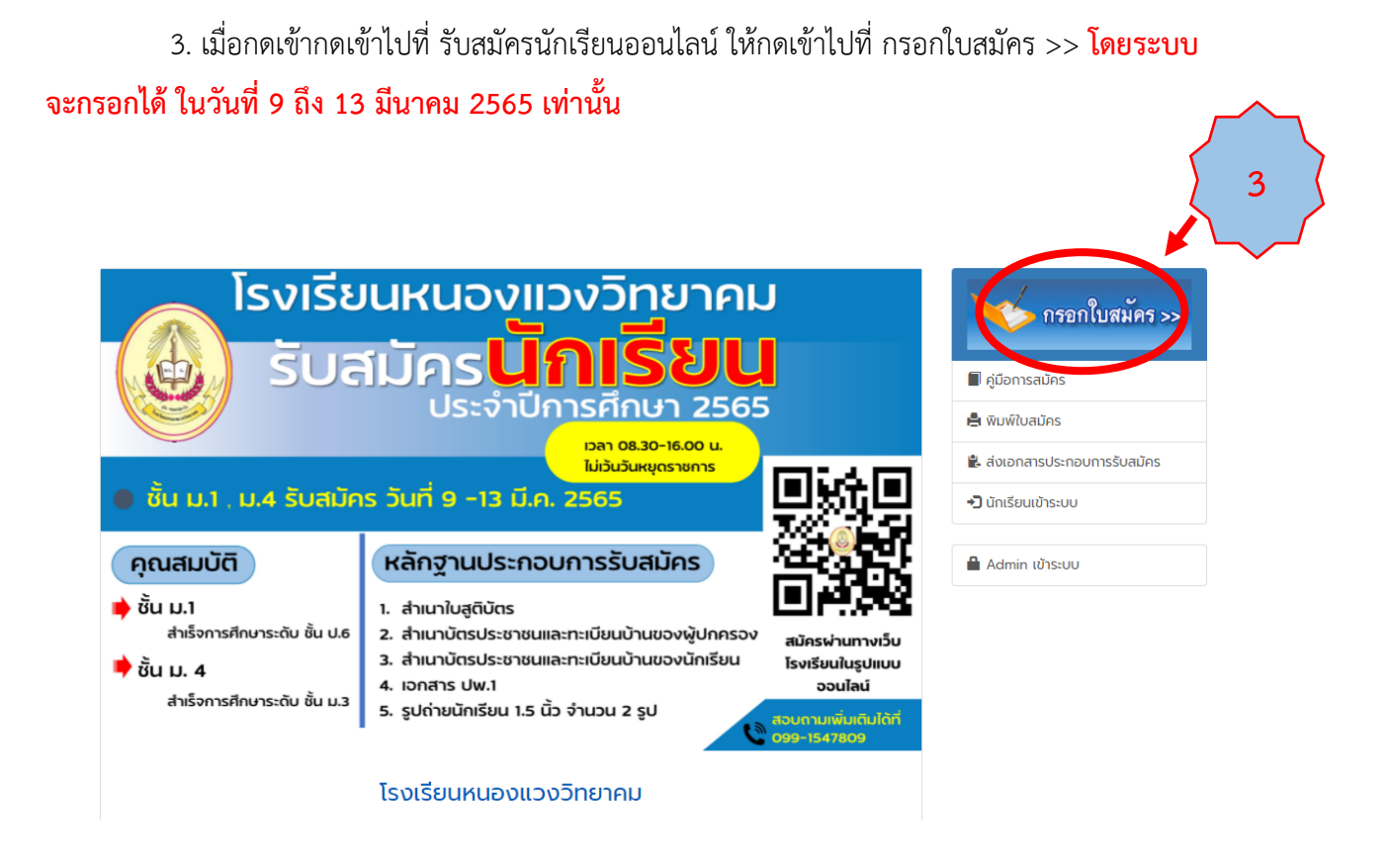

 มื่อกดเข้าไปที่กรอกใบสมัครแล้ว จะพบข้อมูลการกรอก ทั้งหมด 6 ส่วน ในส่วนที่ 1 ระดับชั้นและประเภท เมื่อทำการกรอกเสร็จแล้ว ให้นักเรียน/ผู้ปกครอง/ครู ตรวจสอบข้อมูลการกรอกให้ถูกต้อง แล้วกดคำว่า ต่อไป

| 1.ระดับชั้นและประเภท | 2.ข้อมูลพื้นฐาน | 3.ข้อมูลการติดต่อ | 4.วุฒิการศึกษา | 5.แผนการเรียน | 6.ข้อมูลครอบครัว | กรอกใบสมัคร >>               |
|----------------------|-----------------|-------------------|----------------|---------------|------------------|------------------------------|
| 1.ระดับชั้นและประเภ  | าท              |                   |                |               |                  | -                            |
| เลือกระดับชั้น       |                 | 4.d a             |                |               |                  | 🔳 คู่มือการสมัคร             |
|                      | ชนมรยมศกษาเ     | Jn 1 V            |                |               |                  | 🚔 พิมพ์ใบสมัคร               |
| บระเภทนกเรยน         | ปกติ            | ~                 |                |               |                  | 🖹 ส่งเอกสารประกอบการรับสมัคร |
| ความสามารถ<br>พิเศษ  | ให้ระบุความสามา | านักเรียน         |                | <u> </u>      |                  | <b>+</b> ]ิ นักเรียนเข้าระบบ |
|                      |                 |                   | 5              | 4             |                  | 🔒 Admin เข้าระบบ             |
|                      |                 |                   | ່າວໄປ          |               |                  |                              |

5. ในส่วนที่ 2 ข้อมูลพื้นฐาน ให้นักเรียนกรอกข้อมูลของนักเรียนให้ถูกต้อง แล้วกดต่อไป

| ระดับชั้นและประเภท | 2.ข้อมูลพื้นฐาน | 3.ข้อมูลการติดต่อ | 4.วุฒิการศึกษา | 5.แผนการเรียน | 6.ข้อมูลครอบครัว | กรอกใบสมัคร >>               |
|--------------------|-----------------|-------------------|----------------|---------------|------------------|------------------------------|
| เข้อมูลพื้นฐาน     |                 |                   |                |               |                  |                              |
| รหัสบัตรประจำตัวปร | ะชาชน           |                   |                |               |                  | 🔳 คู่มือการสมัคร             |
| คำนำหน้าชื่อ       |                 |                   |                |               |                  | 🚔 พิมพ์ใบสมัคร               |
| ชื่อ               | เด็กชาย         | ×                 | มามสถอ         |               |                  | 🖹 ส่งเอกสารประกอบการรับสมัคร |
| ชื่ออังกฤษ         |                 |                   | นามสกลอังกฤษ   |               |                  | 🔁 นักเรียนเข้าระบบ           |
| เชื้อชาติ          | ไทย             |                   | สัญชาติ        | ไทย           |                  | 🔒 Admin เข้าระบบ             |
| ศาสนา              | พุทธ            | ~                 | หมู่โลหิต      | เลือก         | ~                |                              |
| วันเดือนปี เกิด    | วันที่ 🖌 เชื    | ถือน 🗸 ปี         | ~              |               | $\sim$           |                              |
|                    |                 | ย้อนหลัง          | o cialu        | -{            | 5                |                              |

 ในส่วนที่ 3 ข้อมูลการติดต่อ ให้นักเรียนกรอกข้อมูลการติดต่อที่สามารถติดต่อได้จริง ของนักเรียน เมื่อกรอกเสร็จแล้วให้กด ต่อไป

| 1.ระดับชั้นและประเภท   | 2.ข้อมูลพื้นฐาน            | 3.ข้อมูลการติดต่อ | 4.วุฒิการศึกษา | 5.แผนการเรียน | 6.ข้อมูลครอบครัว | กรอกใบสมัคร >>               |
|------------------------|----------------------------|-------------------|----------------|---------------|------------------|------------------------------|
| 3.ข้อมูลที่อยู่ที่ติดด | า่อได้                     |                   |                |               |                  |                              |
| บ้านเลขที่             |                            |                   | หมู่ที่        |               |                  | 🔳 คู่มือการสมัคร             |
| ตรอก/ซอย               |                            |                   | ถนน            |               |                  | 🚔 พิมพ์ใบสมัคร               |
| ต่ำบล                  |                            |                   | อำเภอ          |               |                  | 😫 ส่งเอกสารประกอบการรับสมัคร |
| จังหวัด                | <mark>เ</mark> ลือกจังหวัด | ~                 | รหัสไปรษณีย์   |               |                  | 🞝 นักเรียนเข้าระบบ           |
| เบอร์โทรศัพท์          |                            |                   | อีเมล์         |               |                  | 🔒 Admin เข้าระบบ             |
|                        |                            | ย้อนหลั           |                | - {           | 6                |                              |

ในส่วนที่ 4 วุฒิการศึกษา ให้นักเรียนกรอกข้อมูลวุฒิการศึกษาของนักเรียน
 ให้ถูกต้อง เมื่อกรอกเสร็จแล้วให้กด ต่อไป

| .ระดับชั้นและประเภท | 2.ข้อมูลพื้นฐาน  | 3.ข้อมูลการติดต่อ | 4.วุฒิการศึกษา | 5.แผนการเรียน | 6.ข้อมูลครอบครัว | กรอกใบสมัคร >>               |
|---------------------|------------------|-------------------|----------------|---------------|------------------|------------------------------|
| l.ข้อมูลวุฒิการศึก  | เษาสูงสุดก่อนเข้ | าสมัครเรียน       |                |               |                  |                              |
| วุฒิที่ใช้สมัคร     | เรือออตาโอวอซี   |                   |                |               |                  | 🔳 คู่มือการสมัคร             |
| ชื่อโรงเรียน        | เสขาวุณการค      | 🚔 พิมพ์ใบสมัคร    |                |               |                  |                              |
| เกรดเฉลี่ยสะสม      |                  |                   | li             | ลือกจังหวัด   | <b>*</b>         | 😫 ส่งเอกสารประกอบการรับสมัคร |
|                     |                  |                   |                | (             | $\sim$           | 🞝 นักเรียนเข้าระบบ           |
|                     |                  | ย้อนหลัง          | ง ต่อไป        |               | 7                | 🔒 Admin เข้าระบบ             |

8. ในส่วนที่ 5 แผนการเรียน ให้นักเรียนเลือกแผนการเรียนวิทย์-คณิต 1 ช่อง เมื่อเลือกเสร็จแล้วให้กด ต่อไป

| 1.ระดับชั้นและประเภท | 2.ข้อมูลพื้นฐาน  | 3.ข้อมูลการติดต่อ | 4.วุฒิการศึกษา | 5.แผนการเรียน | 6.ข้อมูลครอบครัว |              | 😽 กรอกใบสมัคร >>             |
|----------------------|------------------|-------------------|----------------|---------------|------------------|--------------|------------------------------|
| 5.แผนการเรียน        |                  |                   |                |               | <u> </u>         |              |                              |
| แผนการเรียนอันดับ '  | 6                |                   |                |               |                  | $\mathbf{Y}$ | 📕 คู่มือการสมัคร             |
| แผนการเรียนจันดัน 1  |                  | ย-คณต             |                | Ň             | - ( 8            | 2            | 🚔 พิมพ์ใบสมัคร               |
|                      | ้ เลือ           | กแผน              |                | *             |                  |              | 😫 ส่งเอกสารประกอบการรับสมัคร |
| แผนการเรยนอนดบ .     | ร เลือ           | กแผน              | •              | <b>*</b>      |                  |              | 📲 นักเรียนเข้าระบบ           |
| แผนการเรียนอันดับ    | <b>4</b><br>เลือ | กแผน              | •              | v             |                  |              |                              |
|                      |                  | ย้อนหลัง          |                |               |                  |              | 🖀 Admin เข้าระบบ             |

 ในส่วนที่ 6 ข้อมูลครอบครัว ให้นักเรียนกรอกข้อมูลครอบครัว ให้ถูกต้อง เมื่อเลือกเสร็จแล้วให้ กด บันทึกข้อมูล ข้อมูลการรับสมัครจะถูกส่งไปยังครูผู้รับผิดชอบการรับสมัครต่อไป นักเรียนสามารถกด ออกได้เลย เป็นอันกรอกข้อมูลเสร็จเรียบร้อย

| ระบบรับสมัครนักเรีย     | นออนไลน์          |                   |                |               |                   | 🔒 Admin Login                           |
|-------------------------|-------------------|-------------------|----------------|---------------|-------------------|-----------------------------------------|
| 1.ระดับชั้นและประเภท    | 2.ข้อมูลพื้นฐาน   | 3.ข้อมูลการติดต่อ | 4.วุฒิการศึกษา | 5.แผนการเรียน | 6.ข้อมูลครอบครัว  | 9                                       |
| 6.ข้อมูลครอบครัว        |                   |                   |                |               |                   | รายการระ                                |
| ชื่อ-สกล บิดา           |                   |                   |                |               |                   | 🔳 คู่มือการสมัคร                        |
| อาชีพ                   |                   |                   | เมอร์โทรศัพท์  |               |                   | 🚔 พิมพ์ใบสมัคร                          |
| ชื่อ-สกอ เมรดา          |                   |                   |                |               |                   | 😫 ส่งเอกสารประกอบการรับสมัคร            |
| อาชีพ                   |                   |                   | เบอร์โทรศัพท์  |               |                   | <ul> <li>ปี นักเรียนเข้าระบบ</li> </ul> |
| สถานภาพบิดา-<br>มารดา   | เลือกสถานภาพ      | ~                 |                |               |                   | 🔒 Admin เข้าระบบ                        |
| ชื่อ-สกุล ผู้<br>ปกครอง |                   |                   |                |               |                   |                                         |
| อาชีพ                   |                   |                   |                |               |                   |                                         |
| เบอร์โทรศัพท์           |                   |                   |                |               |                   |                                         |
| ความเกี่ยวข้องของผู้    | ปกครองกับนักเรียน |                   |                |               | $\langle \rangle$ |                                         |
|                         |                   | ย้อนหลัง          | บันทึกข้อมูล   |               |                   |                                         |